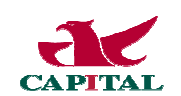

## 群益掌中財神 For ipad 版軟體安裝說明

(註:自電腦中的 iTunes 軟體安裝掌中財神)

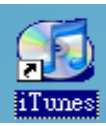

- 1、點選桌面上的 iTunes
- 2、點選" iTunes Store"

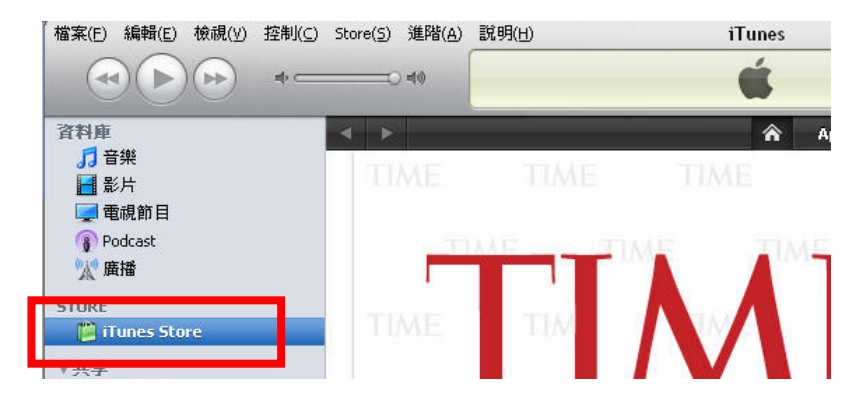

3、右上方輸入『群益掌中財神』,可查詢到掌中財神 iPad 及 iPhone 版

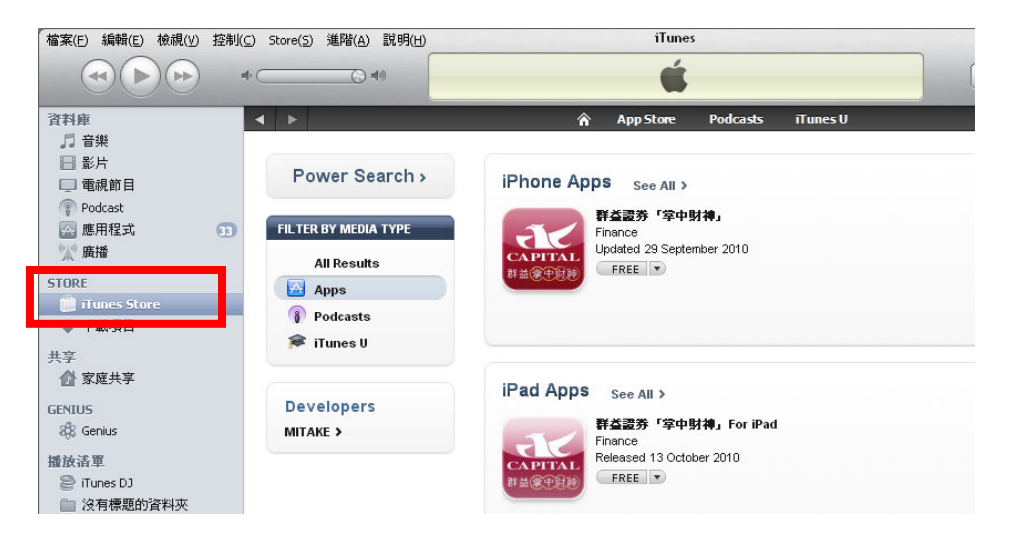

4、點選群益證券『掌中財神』For iPad 版上 FREE

| Power Search >                                                       | iPhone Apps See All >                                                                      |
|----------------------------------------------------------------------|--------------------------------------------------------------------------------------------|
| FILTER BY MEDIA TYPE<br>All Results<br>Apps<br>Podcasts<br>Filters U | 群益認券「拿中財神」<br>Finance<br>Updated 29 September 2010<br>FREE ▼                               |
| Developers<br>MITAKE >                                               | iPad Apps See All ><br>群益認券「字中財神」For iPad<br>Finance<br>Released 13 October 2010<br>EREE ● |

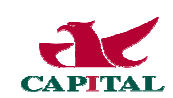

5. 輸入您的 Apple ID 及密碼

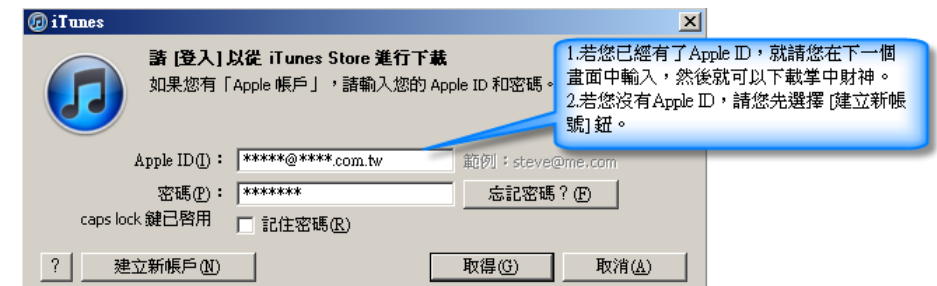

## 說明:

如果您已經有了 Apple ID,就請您在下一個畫面中輸入,然後就可以下載掌中財神。 但如果還沒有 Apple ID,請您先選擇 [建立新帳號] 鈕。

6、在 iTunes 中,當您將 iPad 連接到電腦時,點選『裝置』,中的手機,點選應用程式,勾選『群益 掌中財神』點選「同步」,即可將軟體下載至 iPad 中。

| 【檔案(E) 編輯(E) 檢視(Y) 控制(C)                                                                                                    | Store(S) 進階(A) 說明(H) iTunes                                              |             |
|----------------------------------------------------------------------------------------------------|--------------------------------------------------------------------------|-------------|
|                                                                                                    | iPhone 同步已完成。     IPhone 同步已完成。       可以斷線。     複親                       | 2           |
| 資料車         ● 音樂         ● 影片         ● ● 0dcast         ● ● ● 0dcast         ● ● ● 0dcast         ● ● ● 0dcast         ● ● ● 0dcast         ● ● ● 0dcast         ● ● ● 0dcast         ● ● ● 0dcast         ● ● ● 0dcast         ● ● ● 0dcast         ● ● 0dcast         ● ● 0dcast         ● ◎ 0dc         ● ● 0dcast         ● ● 0dcast         ● 0dcast         ● 0dcast         ● ● 0dcast         ● 0dcast         ● | 摘要 資訊 鈴客 音樂 照片 Podcast 視標 應用程式 ◎ 同步應用程式 ● 所進的應用程式: ● 所選的應用程式: ● 所選約應用程式: | <b>應用程式</b> |
| <ul> <li>最常播放的歌曲(25首)</li> <li>最喜爱的歌曲</li> <li>没有標題的播放清單</li> <li>没有標題的播放清單 2</li> </ul>                                                                                                    | 音訊 照片 應用程式 其他 可用空間<br>445.6 MB 18 MB 73.8 MB 219.5 MB 6.34 GB            | 同步          |
|                                                                                                    |                                                                          | 11          |

7、請您點選手中的 iPad 桌面,即可開啟『群益掌中財神』。

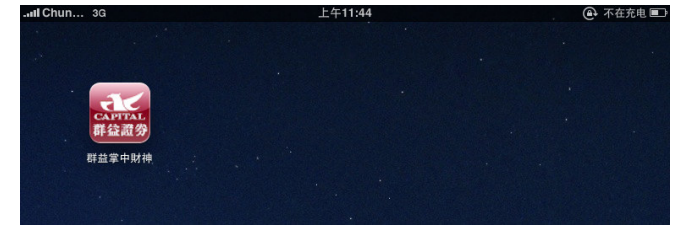

~ 謝謝您使用群益掌中財神 for ipad版本~